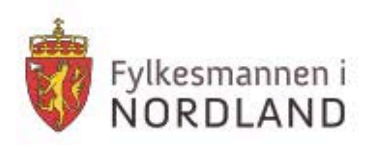

# Kurs i krisestøtteverktøyet DSB-CIM

Del 1: Grunnleggende om CIM

Fylkesmannen har tatt utgangspunkt i Bestia Risk Consultings kursopplegg utarbeidet for DSB og videreutviklet/tilpasset dette.

- vinker fil Wordlands beste

| Innhold                             |  |
|-------------------------------------|--|
| Del 1:1 Om DSB-CIM                  |  |
| Del 1:2 Nettsted og pålogging11     |  |
| Del 1:3 – Gjør deg litt kjent i CIM |  |
| Del 1:4 – Min Profil                |  |
|                                     |  |

# Del 1:1 Om DSB-CIM

# Hensikt og anvendelsesområde

DSB-CIM er valgt som standard verktøy for informasjonsdeling i forbindelse med ulykker og uønskede hendelser, samt system for varsling og mobilisering. DSB-CIM er anskaffet til fri bruk i DSB, Sivilforsvaret, hos alle fylkesmenn og norske kommuner.

# **Systemeier**

Direktoratet for samfunnssikkerhet og beredskap (DSB) i Tønsberg er systemeier for DSB-CIM. DSB har, på vegne av hele statsforvaltningen en rammeavtale, med leverandør for både gjeldende DSB-CIM og for framtidige anskaffelser.

# <u>Leverandør</u>

CIM leveres fra One Voice i Trondheim. One Voice ivaretar servere, teknisk støtte, vedlikehold og utvikling for applikasjonen.

# **Modulbasert**

CIM har en rekke *moduler*: Hendelsesmodul, planmodul, ROS-modul, meldingsmodul, pressemeldingsmodul osv. Hele CIM-installasjonen er bygget opp etter "legoklossprinsippet" – og CIM kan settes sammen på et utall forskjellige måter. Det finnes flere "legoklosser" (moduler) enn de som foreløpig er kjøpt inn felles for hele DSB-CIM.

# Etter denne leksjonen skal du:

- Kjenne til DSB-CIMs viktigste særpreg, egenskaper og installasjoner
- Forstå begrepene *rolle, bruker, administrator* samt *Modus*
- Kunne benytte riktig eskaleringskjede for støtte ved problemer

# **Fylkesmannens rolle**

Fylkesmannen i Nordland har fått hovedansvaret for implementering av og oppfølging av CIM i kommunene i Nordland. Fylkesmannen besørger opplæring og brukerstøtte innen sine områder.

# Kursets oppbygging

Kurset best består av flere deler med tilhørende kurshefter: Del 1: Grunnleggende om CIM Del 2: Hendelse og logg Del 3: Meldinger og rapporter Del 4: Plan Del 5: Brukere, kontakte, ressurser og distribusjonslister

I en innledende fase er hovedfokus i opplæringen del 2. Dernest ser vi på del 3 som henger sammen med del 5. I tillegg vil vi kort presentere mulighetene for å registrere planverk i CIM (del 4).

Målgruppen er primært loggførere og kommunens superbrukere.

Kursheftene skal gi et godt grunnlag for bruk av CIM –kurshefter som også kan brukes av kommunen til internopplæring av flere CIM-brukere. Kursheftene sendes kommunen i forkant av kurset. Det er dermed mulig å forberede seg til kurset.

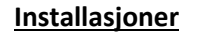

Hver av fylkesmenn og kommuner har sine unike **installasjoner** av DSB-CIM. Disse installasjoner er utformet (konfigurert) i ulike kategorier med tanke på bruksområde:

- 1a. Installasjoner for reell og "skarp" bruk: *Fylkesmenn*
- 1b. Ressursbank (mønster) med eksempler på planer, maler og oppsett: *Fylkesmenn*
- 1c. Installasjoner spesielt for trening/kursing: *Fylkesmenn* og *NUSB*
- 2. Fellesinstallasjoner for samvirke over (kommune)grenser: *Fylkesmenn*
- 3. Installasjoner for reell og "skarp" bruk: *Kommuner*

I kurset vil vi jobbe på installasjon 1c. Treningsnettstedene er etablert for at man skal kunne prøve og feile på bruk av DSB-CIM uten å rote til installasjoner for reell bruk (1a, 2 og 3). Treningsnettstedet er konfigurert tilsvarende kommunenes installasjoner for reell bruk ( kat 3)

Fylkesmannen i Nordland har innsyn i "sine" kommunens installasjoner for å kunne støtte kommunen og for å kunne styre og koordinere innsats i håndteringen. Vi vil bruke tilgangen til brukerstøtte. Annen bruk av tilgang skjer etter avtale med den enkelte kommune.

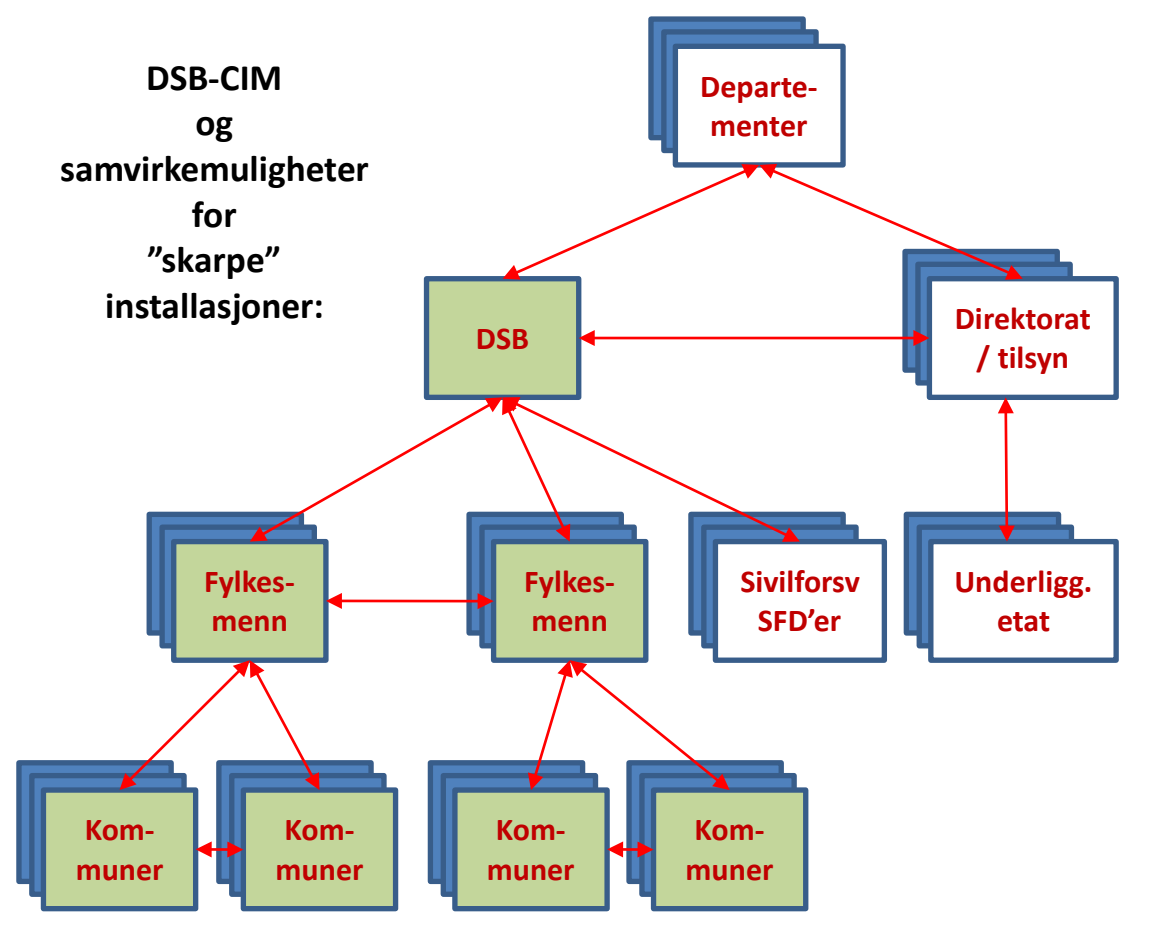

Kommunene kan benytte sin Fylkesmanns treningsnettsted for opplæring i kommunene (1c). Vi anbefaler opplæring i øvingsmodus på kommunens side.

# Installasjonene velges fra en egen nettside som vi beskriver i neste leksjon (del 1:2) om pålogging.

# Webbasert

CIM – er et elektronisk krisestøtteverktøy som er **webbasert**. Dette innebærer at systemet er tilgjengelig overalt hvor du kan komme deg til en internettforbindelse og en nettleser (Internett Explorer, Mozilla Firefox, Opera...).

Dette betyr for eksempel at du kan starte en mobilisering, følge med på hvorledes situasjon og håndtering utvikler seg og til og med *delta* i en stabs håndtering så lenge du kan komme deg til en PC med internettforbindelse.

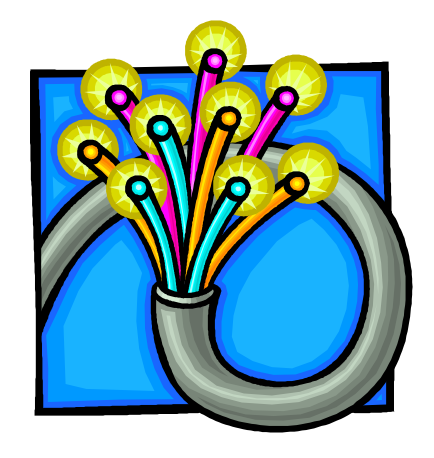

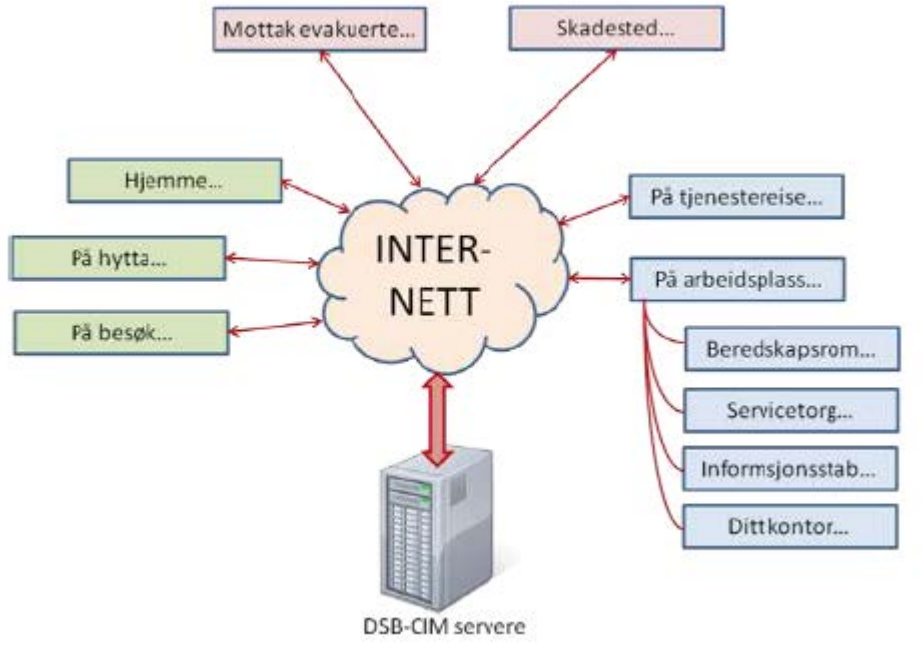

Når internett fungerer, er vi altså pålogget CIM Online.

Det finnes en Offline-løsning av CIM (backup-løsning). Offline-løsningen er i dag en "stand-alone-pc" der CIM er installert lokalt for bruk i de tilfeller internett er nede. Denne løsningen inngår ikke i det som er kjøpt inn felles for DSB-CIM. Kommunene må derfor vurdere en "backupløsning".

CIM via internett (www) går gjennom kommunikasjonsprotokollen **https**. Datatrafikken på nett er sikret med krypteringsprotokollen SSL.

# **Rollebasert**

Systemet er **rollebasert**, dvs. at systemet har definerte **roller** som avgjør hva man får **tilgang** til å se (skjermbider) og **rettigheter** til å utføre (lese, lagre, endre, skrive ut, administrere etc).

# Tilgangskontroller og rettigheter:

| Rapporter (Rapport - menu id 18) |   |   |   |   |   |   |   |   |
|----------------------------------|---|---|---|---|---|---|---|---|
| Lese                             | X | X | X | X | х | Х | Х | X |
| Skrive                           | 0 | X | X | X | 0 | Х | 0 | 0 |
| Slett                            | 0 | X | 0 | 0 | 0 | 0 | Х | 0 |
| Skriv kommentarer                | 0 | 0 | X | X | 0 | Х | Х | X |
| Endre mal                        | 0 | X | X | 0 | 0 | X | 0 | 0 |
| Send melding                     | 0 | 0 | Х | 0 | 0 | Х | 0 | 0 |
| Godkjenn                         | 0 | 0 | Х | 0 | 0 | Х | 0 | 0 |

## Roller , brukere og administrator

Den installasjon av DSB-CIM som kommunene skal bruke er satt opp med *roller* som vist i diagrammet til VENSTRE:

Som du ser i det viste eksempelet med rettigheter for modulen Rapporter, har de ulike rollene ulike rettigheter. *Beredskapkoordinator* kan gjøre nesten alt, men *Gjest* vil bar kunne se (lese) den ferdige rapporten.

Du vil ha rollen beredskapskoordinator under kurset og dermed rettigheter til å gjøre det meste i CIMs moduler – unntatt systemadministrasjon.

Hvis du vil studere de rettighetene for CIM som er satt for en gitt installasjon i detalj, må du studere *konfigurasjonsdokumentet* for den aktuelle installasjon.

# <u>Modus</u>

Hver CIM-installasjon er delt i to modus (hoveddeler) for: *Normal* og *Øvelse*. Du må velge hvilket modus du skal arbeide i når du logger på.

CIM deles i disse to hoveddelene for at vi ikke skal blande hendelser vi lager for trening og øving med de virkelige hendelsene vi håndterer via CIM.

Når du trener og øver skal du alltid logge på i modus: **Øvelse**  Modus (område) du skal velge, når du bruker CIM til reell håndtering

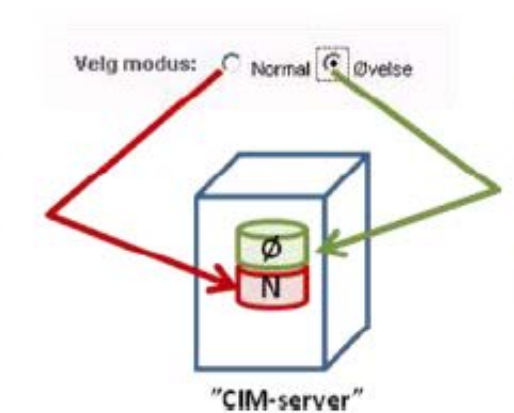

Modus (område) du skal velge, når du øver / trener på bruk av CIM

#### Støtte ved problemer

Når du kommer i gang med å benytte din egen installasjon etter kurs, **SKAL** brukerproblemer eskaleres etter viste "trapp":

Det er viktig at brukere alltid "går trappen", både for at lokale administratorer og administratorer på fylkesmannsnivået skal få utøve det ansvaret de har og for å støtte opp om DSB-CIM som et autonomt system.

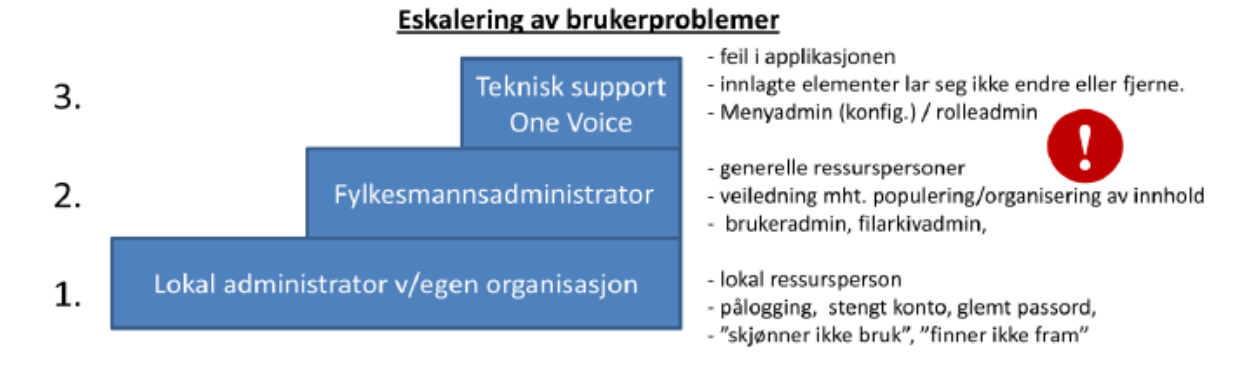

#### Hva systemet IKKE kan gjøre for oss - begrensninger

CIM er et krise-**STØTTE**-verktøy. Det "gjør" ingenting av seg selv.

Vi må fortsatt planlegge, iverksette, kontrollere utførelse, støtte, informere og evaluere resultat/ virkning, eller kortere sagt: Vi må være proaktive og lede!

Med hensyn til kommunikasjon – så er CIM primært et 1-veis verktøy, riktignok med eksepsjonelt gode muligheter for å "pushe" informasjon til de som skal bruke denne informasjonen. Men ofte holder det ikke å "pushe", vi må også holde en dialog i gang. CIM kan støtte oss i å dokumentere slik dialog, men vi vil fortsatt benytte telefoni, e-post og møter. Disse kommunikasjonsformene blir ikke overflødige med CIM. De er fortsatt viktige.

I begynnelsen er det alltid **en fare for at brukere av CIM "dukker inn i PCen" og glemmer å snakke sammen** – selv om de sitter i samme beredskapsrom! Det er fortsatt lov å rope over rommet at "jeg har akkurat gitt deg en oppgave" eller å ta opp telefonen og sjekke at en viktig mottager har sett det som akkurat er utført i CIM.

Fortsett å snakke sammen – men bruk CIM til å dokumentere, tilrettelegge og sjekke status på utførelsen!

# <u>Sjekkpunkt:</u>

- Hva innebærer det at CIM er web-basert?
- Hva innebærer det at CIM er modulbasert?
- Hva innebærer det at CIM er rollebasert?
- Hvor finner vi administratorer?
- Hvorfor har vi forskjellige modus for pålogging?
- Hos hvem søker du hjelp til problemer og i hvilken rekkefølge?

# Etter denne leksjonen skal du kunne:

• Finne DSB-CIMs nettside og velge riktig CIM-installasjon

Del 1:2 Nettsted og pålogging

Logge på valgt CIM-installasjon

# Gå til nettstedet for installasjonsvelger: https://www.dsb-cim.no

| G                | S ◄ https://www.dsb-cim.no/                                                                         |                     |          |    |
|------------------|----------------------------------------------------------------------------------------------------|---------------------|----------|----|
| Denne<br>Fra dei | nettsiden er en "navigasjonsside" for hele DSB-CIM.<br>nne nettsiden kan du logge på alle DSBs CIM- | Velg fylke og komm  | nune     |    |
| installa         | asjoner.                                                                                            | Fylke/organisasjon: | Nordland | ~  |
| ا den ا<br>komm  | grunnleggende CIM-opplæring skal vi benytte<br>unens side. Velg CIM-installasjonen for din kommune: | Kommune/distrikt:   |          | ~  |
| 1./2.            | Sett rullegardin-menyene til: <i>Nordland</i> og <i>Kommune</i>                                     |                     |          | OK |
| 3.               | Klikk <b>OK</b> .                                                                                   |                     |          |    |

#### Alltid tillat pop-up vinduer fra CIM

- Første gang du kommer til påloggingsstedet, vil PC'en din varsle deg om pop-up (sprettoppvinduer). Dette er en sikkerhetsmekanisme fra PC'en din
- Klikk varslet og velg linjen: Alltid tillat pop-up-vinduer fra dette området... CIM er et trygt nettsted ☺

|                  |   | Tillat popup-vinduer midlertidig              |
|------------------|---|-----------------------------------------------|
|                  | 2 | Alltid tillat popup-vinduer fra dette området |
| • www.dsb-cim.no |   | Innstillinger                                 |
|                  |   | Hielp for informasionslinien                  |

Dette er en "1-gangs sak" fra *den PCen du jobber på*. Men CIM er jo webbasert, og hvis du senere vil logge på fra en annen PC som ikke har besøkt dette nettstedet, vil du måtte gjenta dette valget (bare 1 gang nå også). CIMs funksjonalitet bruker slike sprettoppvinduer mye og vi må derfor tillate disse.

# **Pålogging**

Du får tildelt et brukernavn og første gangs passord til installasjonen Treningsside for Nordland. Eksempel på pålogging vist:

# 1. Brukernavn i DSB-CIM:

#### Ditt eget navn.

CIM brukernavn er ikke sensitivt for STORE/små bokstaver)

#### 2. Passord :

Er **foreløpig som mottatt**, du vil senere lære å sette ditt eget passord. (Du må passe på STORE/små bokstaver/tall/tegn)

#### 3. *Modus*:

Som tidligere forklart, CIM er delt i 2 områder: Ett for reelle hendelser (= "Normal") og ett for opplæring/ trening (= "Øvelse"). Marker riktig radioknapp – Øvelse – siden vi nå driver opplæring.

4. Klikk Logg inn-knappen.

**DSB-CIM gir deg 5 forsøk på å logge på** før kontoen din automatisk stenges og du må kontakte en administrator for hjelp.

| - W  | ww.dst            | o-cim.no                        |                      |
|------|-------------------|---------------------------------|----------------------|
| NUSB | - Trening         |                                 |                      |
| :    | Skriv inn brukeri | navn og passord, og velg modus. |                      |
|      | Brukernavn:       | hans.petter.herland             |                      |
| 1    | Passord:          | •••••                           |                      |
| ,    | Velg modus:       | O Normal Ovelse                 |                      |
|      |                   |                                 | Logg inn             |
|      |                   |                                 | © 2006-2011 One Voic |

Hvis du har benyttet mottatt brukernavn og passord valgt som beskrevet, vil du få en melding om "Vennligst vent, applikasjonen lastes...", før CIM returnerer et sprettoppskjema som ber deg velge hendelsen som du vil jobbe med (mer om hendelser og hvordan du velger mellom dem på de to neste sidene).

# <u>Hendelser</u>

Når CIM anvendes, organiseres alt som legges inn i CIM via *Hendelser*. En hendelse kan ses på som "et komplett arkiv", med total dokumentasjon av det som er utført for å håndtere den oppståtte ulykken / uønskede hendelsen.

Forestill deg: Et uendelig verktøy og arkivskap.... Hver "skuff" representerer en hendelse med komplett dokumentasjon. Alle "skuffene" i skapet har forbindelse med fellesrom i skapet, hvorfra vi kan hente fram felles verktøy (planer, tiltak, registre, maler, eksempler etc.).

Den aktuelle hendelse er "skuffen" eller rettere; "skallet" vi jobber sammen i, når vi samhandler i stab og med eksternt tilknyttede brukere.

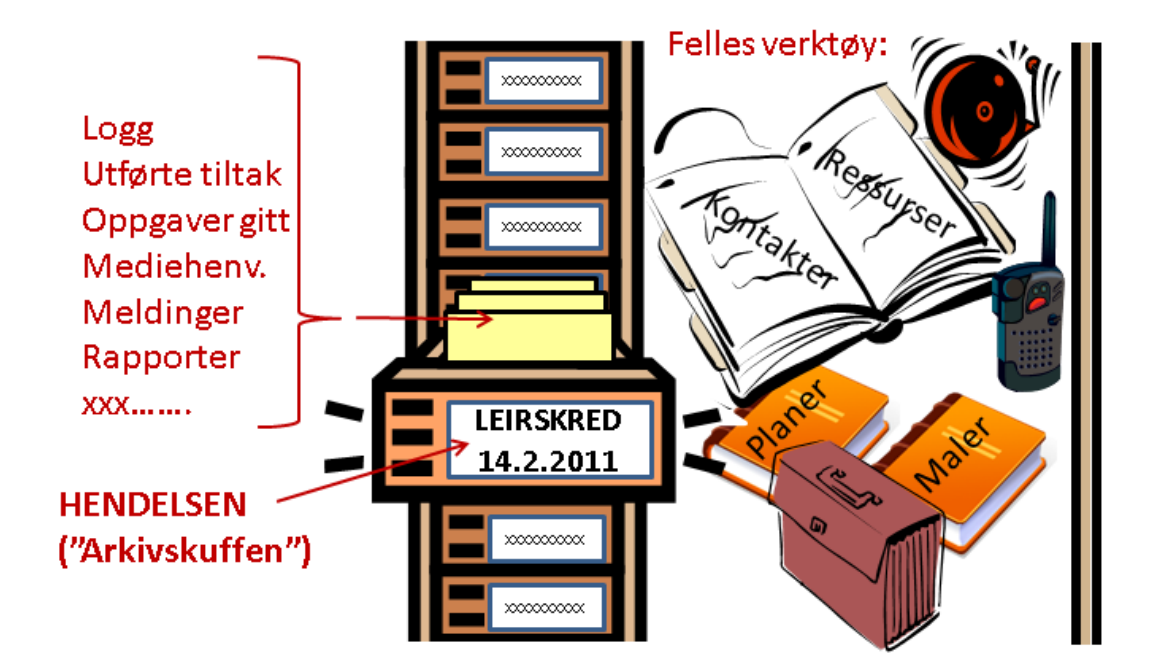

# Velge hendelse og kontrollere at du har valgt riktig hendelse i CIM

Etter pålogging presenterer CIM et sprettoppvindu som fra en liste pg ber deg velge riktig *Hendelse*. Du ser et "dimmet" bilde av CIMgrensesnittet i bakgrunnen.

I modus "Øvelse" kan det til vanlig ligge mange ikke-arkiverte hendelser fra trening. I modus "Normal" vil vi sannsynligvis bare ha 1-2 valgmuligheter. Hendelsene er merket med dato for opprettelsen.

- 1. Velg en hendelse gjennom å klikke i listen på knappen Velg til høyre for tittel på hendelsen. Husk hvilken hendelse du velger
- 2. CIM slipper deg helt inn, til i oppstartssiden Hendelser. Kontroller *Topplinjen* i CIM og sjekk at denne stemmer.

Senere pålogginger:

- a. CIM "husker" hendelse du jobbet med sist og foreslår denne.
- b. Hvis du trykker OK velger CIM foreslått hendelse

c. Hvis du velger å lukke vinduet - velger CIM foreslått hendelse Du kan selvfølgelig fortsatt velge hendelser via listen og knapp **Velg** 

Knappen Registrer ny hendelse venter vi med.....

| SAL     |                                                       |            |        |
|---------|-------------------------------------------------------|------------|--------|
| lig he  | endelse                                               |            | (      |
| i jobbe | er nå med hendelsen "Svineinfluensa" <del>: 🤇 🗌</del> |            |        |
| ndre    | aktive hendelser (18):                                | -          |        |
|         | Hendelse                                              | Rapportert | 2      |
|         | E.K. Forste møte i kriseutvalg                        | 29.09.2010 | 🜉 Velg |
|         | svineenfluenza                                        | 29.09.2010 | 🜉 Velg |
| 3       | Svineinfluensa                                        | 29.09.2010 | 🌄 Velg |
|         | DM Industriulykke - brann i fu                        | 29.09.2010 | 🖉 Velg |
|         | KAOS - Forventet evaluering i                         | 29.09.2010 | Velg   |
|         | (88) Skogbrann                                        | 29.09.2010 | 🛒 Velg |
|         | dah svineinfluensa                                    | 29.09.2010 | 🜉 Velg |
|         | TKS-Svipeinfluensa                                    | 29.09.2010 | Vila   |

# Trening - PÅLOGGING

Logg ut ved å klikke *Logg ut* - ikonet i toppmenyen:

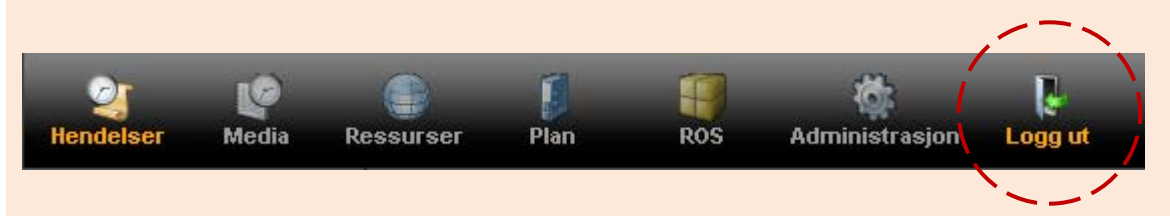

- 1. Lukk nettleseren din helt, start nettleseren på nytt og begynn på nytt fra startsiden din.
- 2. Finn fram til nettstedet for pålogging til Kommunesiden, logg på CIM, velg hendelse og kontroller riktig hendelse i Topplinjen. Gjør dette (1 og 2) noen ganger for å bli fortrolig med å logge på og se at du kan velge den hendelsen du ønsker.
- 3. Lag en favoritt til påloggingsstedet for Kommunesiden, slik at du slipper å huske adressens skrivemåte.

# Etter denne leksjonen skal du:

Være kjent med standard skjermbilder, menyer og knapper i CIM

# Del 1:3 – Gjør deg litt kjent i CIM...

• Kunne bruke *Hjelp* 

# Brukergrensesnitt / standard skjermbilde

Logg på CIM, velg en tilgjengelig hendelse og finn/lær deg disse elementene i skjermbildet:

- 1. *Topplinje*: Angir om modus er ØVELSE, navn på hendelse, ant. andre tilgj. hendelser
- 2. *Knapperad/Toppmeny*: Styrer innholdet og visning i Menyfeltet (3.)
- **3.** *Menyfelt*: Viser tilgjengelige verktøy / informasjon, avh. av valg i Knapperad (2.)
- a + b = Arbeidsflaten i CIM. Ofte delt i Listefelt og Detaljfelt. (Fungerer likt MS Outlook – klikk/ markér en linje i a. – les detaljer i b.)

**c** = Flyttbart skille mellom Liste- og Detaljfelt. Klikk – hold – dra.

- **4.** *Info om hendelse*: Navn på hendelsen og når den ble opprettet
- 5. *Status*: Angir hvor mange uleste loggmeldinger, ant. tiltak tilgjengelig å utføre., antall brukere innlogget...etc.
- 6. Snarveier: Knapp som åpner snarveimeny.
- 7. *Hjelp*: Knapp som åpner hjelpefunksjonen
- 8. *Bunnlinje*: Ditt navn, din primærrolle, CIM-tid som du jobber i og "stempler" i.

#### Trening – GRENSESNITTET/MENYER

www.dsb-cim.no 8 E.K. Fands mate Liniaeutrals germonter 26 26 42 12 15 10 . 28.08.45 12.48 And Address & Address 1 -----a 13 4 25.85.10 10.12 10 . 28-09-10-10-04 Cia Norma 10 . 28 09 10 10 08 58) Skuphan 10 . 29.09.12.10.04 ist subscriptions 10 . 25 26 12 12 24 NS-Scenet Spene 11 4 25.85.10 10.06 E.E. Svineinfluena 10 + 28,25,42,45,45,54 da - Erineinfluerias A H18 av. Gast. 6 (Gs tert 20.00201010.1 28.09.2010 1 b 6 Merk deg: Uleste poster i listefeltet står med fet skrift.

Merk deg: Uleste poster i listefeltet står med **fet skrift**. Poster du har markert og lest står med vanlig skrift.

Klikk gjennom ikonene i **Toppmeny** (2) og tilhørende menyer i **Menyfeltet** (3) for å gjøre deg litt kjent i CIM. **Styr foreløpig unna knapper/ikoner i Listefeltets eller Detaljfeltets overskriftsrader eller i selve arbeidsflaten!** – Du kan ikke gjøre så mye galt, men kan bli frustrert hvis du ikke finner tilbake <sup>©</sup>.....

# Skjermbilde med navigasjonsfelt

Hvis du har klikket deg innom menyene som ligger under toppmenypunktene for **Plan** eller **Ressurser**, har du sikker allerede sett den andre hovedtypen arbeidsflate i CIM: Arbeidsflaten som er delt vertikalt i et Navigeringsfelt til venstre og et Detaljfelt til høyre.

- 1. *Navigeringsfeltet*: Her leter du deg fram i en tre-struktur som i et vanlig utforskervindu i Windows.
- a. Trestrukturen er markert med fortegn + og – for å angi underliggende mapper. Disse ekspanderes eller lukkes når fortegnet klikkes. (Prøv!)
- b. Som oftest er skillet flyttbart (**Prøv!**)
- 2. **Detaljfeltet**: Her ser du innholdet i det nivået du har markert i navigeringsfeltet:
  - Filer, hvis du står i meny Dokumenter
  - Planelementer , hvis du står i Planer
  - Kontaktdata, hvis du står i Kontakter
  - Ressursdata, hvis du står i Ressurser

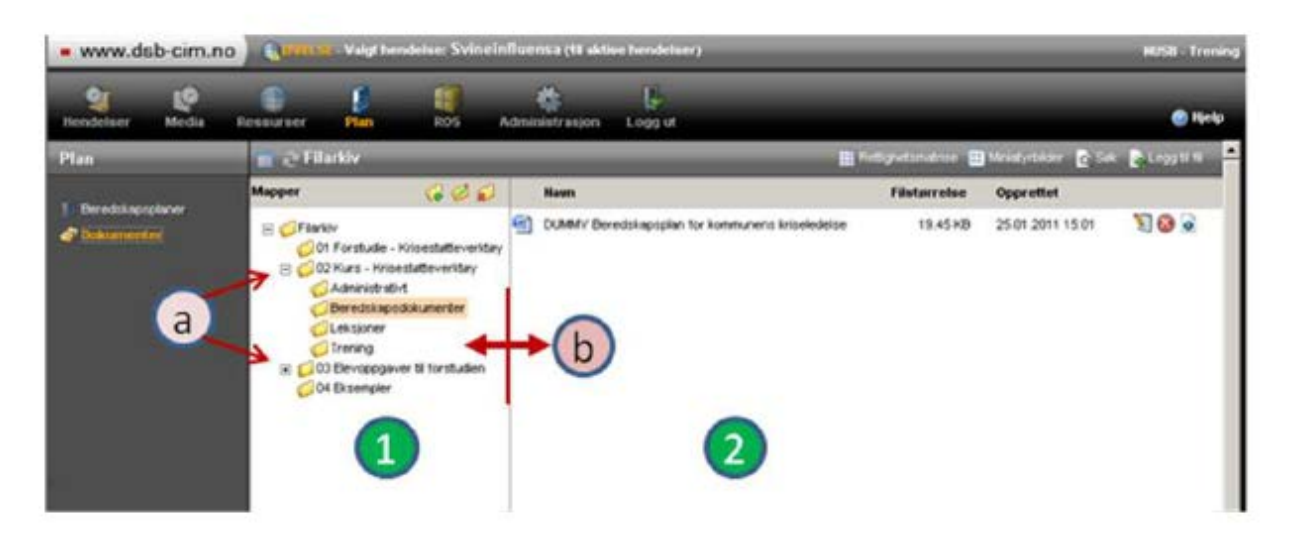

# Menyen Snarveier

Nederst, til VENSTRE i bunnlinjen til CIM, finner du: Legger du pekeren over dette menyvalget, kommer snarveimenyene fram som vist:

Bare de brukere som er tilordnet en rolle med administrasjonsrettigheter kan se menyvalget **Admin**. Legger du pekeren over Admin, så kommer ytterligere undermenyer fram med de administrasjonsverktøyene som du har rettigheter til å benytte.

Ved å flytte pekeren over ønsket meny og klikke, åpner det angitte verktøyet.

Foreløpig skal vi se bort fra snarveiene: *Admin, Mine dokumenter* og *Ny hurtigloggføring*....

- *Min profil*: Åpner et input-skjema for å vedlikeholde dine brukerdata
- **Bytt hendelse**: Henter opp valglisten, som du er innom ved pålogging, slik at du kan velge en annen hendelse.
- Logg ut og Hjelp: Dette er bare snarveier som dublerer de ikonene som ligger i Toppmenyen (Du kan velge hvilken vei du vil – det samme skjer...)

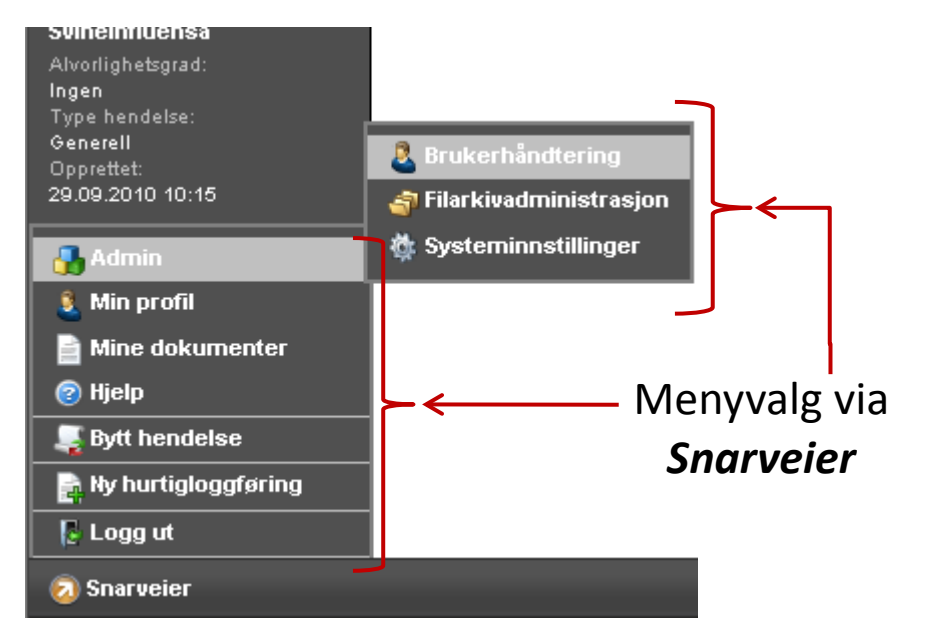

#### Trening – BYTT HENDELSE

Klikk menyvalget **Bytt hendelse** i **Snarveier**, og **bytt til en annen hendelse** gjennom å klikke **Velg**-knappen i sprettoppskjemaet. Bytt flere ganger og sjekk i **Topplinjen** at du bytter hendelse.

En annen måte: Gå til: → Hendelser (Toppmenyen) og → Hendelser (Menyfeltet). Marker en hendelse i Listefeltet og finn overskriftsraden til Detaljfeltet (ligger til høyre på overskriftsraden). Klikk denne knappen/ikonet. Se at du bytter til valgt hendelse ved å sjekke Topplinjen.

Hvis du velger feil under pålogging, eller av annen grunn trenger å bytte hendelse, kan du bytte til ønsket hendelse ved en av disse to metodene.

|--|

|              | Knapp /         | Ikon                   | Vanlige               | Funksjon/forklaring                        | TRENING                                            |
|--------------|-----------------|------------------------|-----------------------|--------------------------------------------|----------------------------------------------------|
|              |                 |                        | plasseringer          |                                            |                                                    |
| INPUT,       | 📑 No            |                        | Listefeltets          | Åpner et skjema for å legge inn nye        | Finn en Ny knapp . Klikk den og åpne               |
| (legge inn   | EBIAN           | <b>Ny</b> - knappen    | overskrift, til høyre | data (opprette hendelse,                   | et inputskjema. <mark>Se</mark> hvilke felt som er |
| og lagre     |                 |                        | Ut for felter i       | Du får ikke lagret data hvis dette feltet  | obligatoriske.                                     |
| data i CIM)  | •               | Obligatorisk felt      | inputskjema           | ikke er fylt ut                            |                                                    |
|              |                 |                        | Nederst i             | Bruk = Mellomlagring. Lagrer dataene       | IKKE skriv inn noe 😊ennå                           |
|              | Bruk            |                        | inputskjema           | til CIM, men lar skjemaet stå oppe hvis    |                                                    |
|              |                 | <b>Bruk</b> - knappen  |                       | du vil legge inn mer.                      | Lukk skjemaet igjen med Avbryt eller               |
|              |                 |                        |                       |                                            | med standard " 🗵 "                                 |
|              | OK              | <b>OK</b> - knappen    |                       | <b>ОК</b> = Lagrer data og lukker skjema   |                                                    |
|              |                 |                        |                       |                                            |                                                    |
|              | 0 u dawy et     |                        |                       | Avbryt = Lagrer IKKE data og lukker        |                                                    |
|              | Avbryt          | Avbryt -               |                       | skjemaet. Du kan også gjøre det            |                                                    |
|              | knappen         |                        |                       | samme med standard " 🗵 " oppe til          |                                                    |
|              |                 |                        |                       | høyre.                                     |                                                    |
| Behandle     |                 |                        | Listefeltet           | Sletter poster/innlagte data/filer slik at | Finn disse knappene .                              |
| innlagte     | -               |                        | (postene), til        | de ikke lenger <i>synes</i> i CIM (De er   |                                                    |
| data         | <b>M</b>        | <b>Slett</b> - knappen | høyre. Du finner      | fortsatt lagret i CIMs sentrale            | IKKE slett noe 😕ennå                               |
|              |                 |                        | det bl.a i            | systemer)                                  |                                                    |
|              |                 |                        | Kontakter             | 2                                          | Klikk Rediger .Se at opprinnelig                   |
|              |                 |                        | Listefeltet           | Åpner inputskjema for den funksjonen       | inputskjema med gjeldende, innlagt                 |
|              | <u> </u>        | Dedinor                | (postene), til høyre  | du behandler med de allerede lagrede       | informasjon åpner.                                 |
|              | 7               | Realger -              | eller                 | data på ny. Lar deg endre data og          |                                                    |
|              | кпарреп         |                        | Detaljfeltets         | lagre på ny. Lagring skjer som ny          | Lukk skjemaet igjen med Avbryt.                    |
|              |                 |                        | overskrift, til høyre | versjon.                                   |                                                    |
| Se tidligere |                 |                        | Listefeltet           | Indikerer at denne posten har blitt        | Finn en post med ikonet Mer info                   |
| versjoner    | 0               | Mer info               | (postene), til        | endret en eller flere ganger og har        | foran seg . Marker (klikk) den.                    |
| av innlagte  |                 | -                      | venstre               | ulike versjoner av data                    |                                                    |
| data         | 💦 Vis historikk |                        | Detaljfeltets         | Apner de ulike versjonene av innlagte      | Klikk knappen Vis historikk i                      |
|              | E.W             | Vis historikk -        | overskrift, til høyre | data slik at du kan se full historikk (CIM | Detaljfeltet og se de tidligere                    |
|              |                 | knappen                |                       | tar vare på alt ☺)                         | versjonene av denne posten                         |

# Hjelpefunksjonen i CIM

CIM har en god innebygget hjelpefunksjon:.

- 1. Klikk ØHjelp øverst til høyre, eller gå via *Snarveier* → Hjelp
- 2. Hjelpefunksjonen åpner i en egen ramme til høyre. Du kan scrolle opp og ned.
- Toppen av Hjelp er en "klikkbar overskriftsliste" med stikkord. Hvis du ønsker hjelp til et bestemt emne i hjelpbeskrivelsen, klikker du dette for å hoppe til den ønskede forklaring. (Prøv!)
- Klikk deg rundt på ulike menyer (Toppmeny og Menyfelt). Du vil se at Hjelp er kontekstsensitiv, dvs. den følger menyvalgene dine
- 4. Lukk hjelperammen ved å klikke Hjelpknappen oppe til høyre på ny.

Merk: Noen menyvalg har ennå ikke fått hjelpeanvisninger.

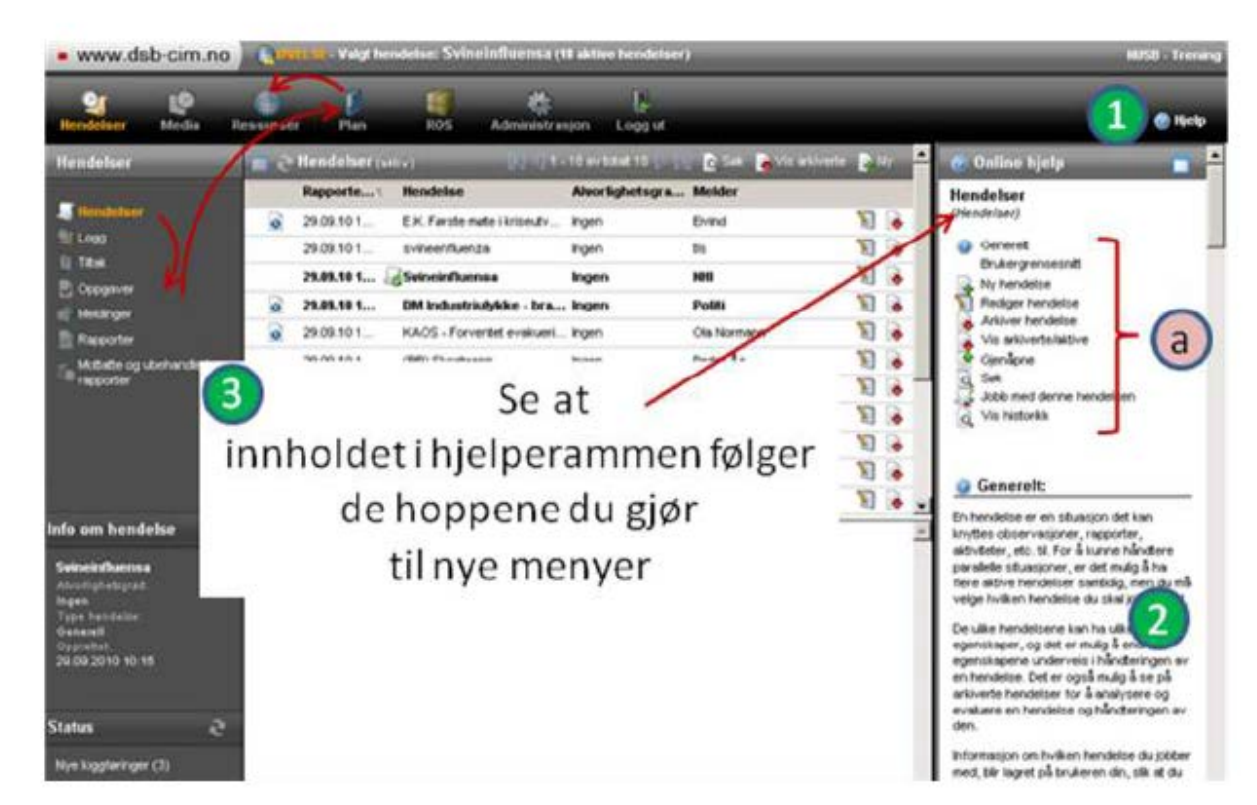

# <u>Åpne hjelp i eget vindu</u>

Hjelperammen er smal. Hvis du ønsker å lese hjelpen i *fullskjermvisning* så kan du åpne hjelp i eget vindu. Se etter ikonet , for å åpne rammen i nytt vindu. (Dette ikonet går igjen flere steder i CIM. Hvis det klikkes, så åpner den aktuelle rammen i eget vindu)

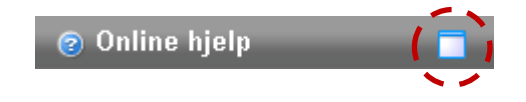

# Etter denne leksjonen skal du:

• Kunne vedlikeholde egne brukerdata i Min Profil

# Del 1:4 - Min Profil

• Kjenne til hvordan CIM benytter brukerdataene dine

Før vi går videre med andre moduler må du kjenne til "selvadministrasjon" av dine brukerdata. Dette gjøres i *Min Profil*, en av menyene som befinner seg som valg under *Snarveier*, nede til VENSTRE i *Bunnlinjen*.

#### Navn, brukernavn og passord

Velg Min Profil via menyene i Snarveier. Sprettoppskjemaet som returneres viser dine brukerdata. Du kan endre alle brukerdataene dine, men, vent litt med dette ennå....

- 1. *Fornavn* og *Etternavn*: Ditt navn. Skal skrives slik du gjør det til vanlig, fordelt på de to feltene
- Brukernavn: Det du bruker ved pålogging. Skrives normalt på vist form: Sammenhengende med punktum mellom navnene. Alternativt kan du jo bruke initialer eller samme brukernavn som ved pålogging av pc-en din <sup>(1)</sup>.
- Stengt: Bare synlig for roller som kan utføre brukeradministrasjon. Brukes for "å låse opp" en stengt bruker av administrator (som fjerner haken som kommer ved stengning)
- 4. *Endre passord*: Hvis du huker av her, så åpner to nye felter som lar deg endre det passordet du bruker ved pålogging.
- 5. **Sett nytt passord ved neste innlogging**: Hvis du huker av her, tvinger CIM deg til å sette nytt passord ved neste innlogging (brukes mest av administratorer)

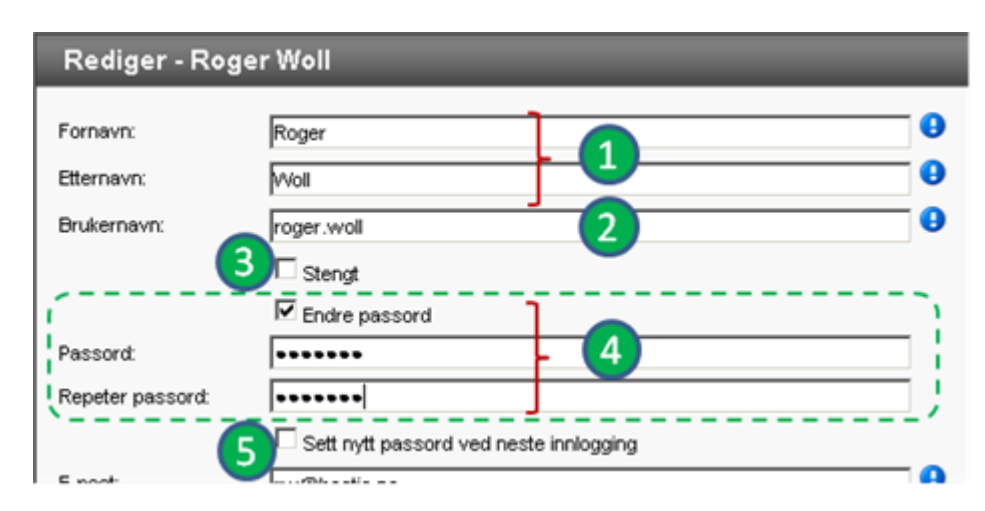

#### E-postadresser og obligatorisk mobilnummer

- E-post: Du MÅ angi én e-post adresse for deg som bruker. Den e-postadressen som skrives inn her er den adressen som CIM nytter som primæradresse å sende til, når andre brukere sender e-post til deg fra CIM.
- Alternativ e-post: Du BØR angi en e-postadresse til. Dette er en sekundæradresse for meldinger fra CIM til deg.

Vi forklarer mer om dette med primær- og sekundær e-post adresse når du lærer å sende meldinger.

- 8. **Jobb-mobil**: Du MÅ skrive inn minst ett telefonnummer i dette feltet. Det BØR være et mobilnummer. Hvis du har flere mobiler bør det være den mobilen som andre lettest kan nå deg på hvis du skal mobiliseres.
- a. Du *kan* føre opp flere telefonnummer. Dette gjøres iht. **lokale bestemmelser** for din beredskapsorganisasjon. Merk deg at du kan **velge betegnelse** foran hvert nummer.

| post            | rw@bestia.no      |          | (6) |  |
|-----------------|-------------------|----------|-----|--|
| ernativ e-post: | beredskap@bestia. | ло       | (7) |  |
| lefon:          | Jobb-mobil        | 48866539 | 8   |  |
|                 | At. mobiltelefon  |          | 7   |  |
|                 | Jobb-telefon      |          |     |  |
|                 | Privat telefon    | •        | 0   |  |
|                 | Privat telefon 2  | •        | a   |  |
|                 | Jobb-teletaks     | •        |     |  |
|                 | Privat telefax    |          |     |  |
|                 | At, mobilteleton  |          |     |  |
| 1               | Jobb-telefon      | 1        |     |  |
| 1               | Privat telefon    |          |     |  |
|                 | Privat telefon 2  | 1        |     |  |
|                 | JODD-TEIETAKS     | /        |     |  |
|                 | Privat telefax    | · · · ·  |     |  |

#### Hvorfor er e-post adresser valgt som vist?

"Roger Woll" (eksempelet som vi viser Min Profil for) jobber til vanlig uten å sjekke "beredskapspostkassen". Han utfører sitt vanlige arbeid og har fokus på det som dukker opp i den vanlige innboksen sin, også "mobiliseringsordrer". Derfor er den personlige e-post adressen valgt som primæradresse.

Hvis Roger mobiliseres, kan det være en god idé at han, og alle andre i kriseledelsen, bytter primæradresse til "beredskapspostkassen", i dette eksempelet <u>beredskap@bestia.no</u>, fordi: Når han jobber i kriseledelsen sender han meldinger på vegne av staben (og bruker følgelig felles "beredskapspostkasse")

Hvis meldingene fra ham stemples med <u>rw@bestia.no</u> og han "går av vakt" så vil sannsynligvis et svar på meldingen komme til den personlige postboksen. Skiftet etter ham vil ikke få svaret...dette kan være kritisk!.. Dette med e-post for stab er et dilemma!

# Hvorfor bør vi angi en mobil som det obligatoriske nummeret?

Mobiltelefoner er som regel der vi sikrest kan nå folk. I tillegg: CIM-installasjoner *kan* ha funksjonalitet til å sende SMSer og talemeldinger til brukerne (SMS og/eller talemeldinger inngår ikke i standardpakken til DSB-CIM, men kan kjøpes som tilleggsfunksjonalitet.)

Når CIM har funksjonalitet for å sende SMS og talemelding er det *det obligatoriske telefonnummeret* (Jobb-mobil) som CIM sender til. Angir du en fasttelefon her, vil det vanligvis ikke være mulig å sende SMS til denne.

# Dette blir kanskje litt klarere når du senere lærer mer om Meldinger 😊

#### Resten av skjemaet for Min Profil

- b. *Privat adresse*: Du *kan* føre opp dine private adressedata. Gjøres iht. **lokale bestemmelser** for din organisasjon.
- 9. **Organisasjon**: Du **kan** føre opp din stillingsbetegnelse. Som bruker **BØR** du defineres mht. hvilken organisasjon og hvilken avdeling du tilhører. Min Profil henter valgmulighetene fra det som er registrert av gjeldende organisasjoner og avdelinger i din installasjon av CIM.
- c. *Tidssone*: Du *kan* velge en annen tidssone for tidsvisning i Bunnlinjen i CIM. Kjekt for UD, men lite praktisk å endre denne hvis all krisehåndteringen foregår i Norge....
- d. *Roller*: Viser den/de roller som din bruker er tilknyttet. (Du kan ha flere roller). Er avgjørende for dine rettigheter i CIM.
- e. *Distribusjonslister*: Viser hvilke distribusjonslister (for sending av meldinger) som din bruker er knyttet opp mot.

De brukerdata som er registrert, lagres med **OK**-knappen.

| Tivat auresse                             |                                                      |                       | -              |   |
|-------------------------------------------|------------------------------------------------------|-----------------------|----------------|---|
| dresse:                                   |                                                      |                       |                |   |
| ostnummer/-sted                           |                                                      |                       | B              |   |
| yike:                                     | 1                                                    |                       |                |   |
| and                                       | [                                                    |                       |                |   |
| Organisasjon                              |                                                      |                       |                |   |
| tilling:                                  |                                                      |                       |                | - |
| )rganisasjon/Avdeli                       | ng: Bestia Risk Consultin                            | ng AS                 | estia Security |   |
| lidssone                                  |                                                      |                       | -              |   |
|                                           |                                                      |                       |                |   |
| idssone:                                  | Osio                                                 |                       | (c)            | + |
| idssone:                                  | Oslo<br>Din lokale tid: 01.02.2                      | 011 23:50             | $\bigcirc$     |   |
| idssone:<br>toller:                       | Oslo<br>Din lokale tid: 01.02.2<br>Beredskapskoordi  | 011 23:50<br>inator   | $\bigcirc$     | * |
| idssone:<br>toller:<br>istribusjonsliste: | Oslo<br>Din lokale tid: 01.02.2<br>Beredskapskoordi  | 011 23:50<br>inator   | C              |   |
| idssone:<br>toller:<br>istribusjonsliste: | Osio<br>Din lokale tid: 01.02.20<br>Beredskapskoordi | 011 23:50<br>inator   | C              |   |
| idssone:<br>toller:<br>istribusjonsliste: | Osio<br>Din lokale tid: 01.02.2<br>Beredskapskoordi  | o11 23:50<br>inator d | C              |   |
| idssone:<br>:olier:<br>istribusjonsliste: | Oslo<br>Din lokale tid: 01.02.2<br>Beredskapskoordi  | 011 23:50<br>inator d | C              |   |
| idssone:<br>toller:<br>istribusjonsliste: | Osio<br>Din lokale tid: 01.02.2<br>Beredskapskoordi  | 011 23:50<br>inator d | C              |   |
| idssone:<br>tolier:<br>istribusjonsliste: | Oslo<br>Din lokale tid: 01.02.2<br>Beredskapskoordi  | 011 23:50<br>inator d |                |   |

#### Kontroll – BRUKERDATA

Gå i gjennom dataene i *Min Profil* for din bruker. En alternativ måte å åpne skjemaet på er å klikke navnet ditt i *Bunnlinjen*.

Endre brukerdataene hvis de er registrert feil (skrivemåte for navn, eller e-postadresser)

Vi har "lurt" CIM mht. jobb-mobilen din – Sett inn det riktige mobilnummeret (du må skrive det sammenhengende, uten mellomrom)

Hvis du ikke liker brukernavn eller passord som du er tildelt, så kan du endre dette. (For eksempel: Du vil gjerne bruke samme brukernavn og passord som du bruker når du logger deg på PCen på arbeidsplassen).

#### For *passordsetting*, merk at **CIM krever**:

- minst 6 karakterer (tegn)
- Kombinasjon av: Tall/tegn/STORE BOKSTAVER/små bokstaver (minst 3 av disse 4 i passordet)

#### IKKE gjør andre endringer i Min Profil

Lagre dine nye brukerdata via OK.

Gratulerer, nå har du vært gjennom det grunnleggende om CIM 🙂